# **GP2** Data Logger Controller

Research-grade logger controller - capable of complex calculated measurements and advanced feed-back control

# User Manual

version 2.0

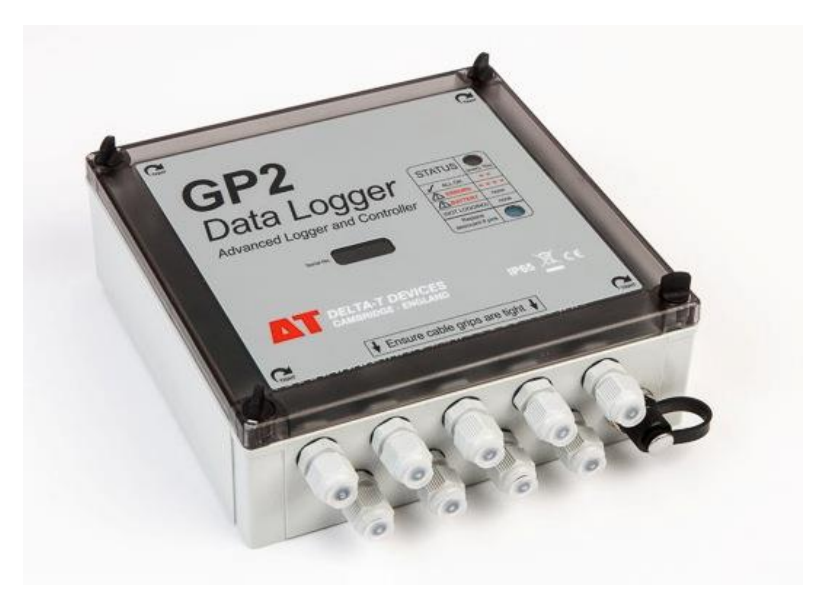

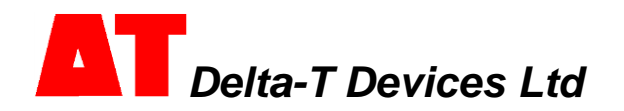

# Contents

| CONTENTS                                                   |
|------------------------------------------------------------|
| UNPACKING                                                  |
| OVERVIEW 4                                                 |
| INSTALL DELTALINK                                          |
| CONNECT TO GP2                                             |
| SOURCES OF HELP 8                                          |
| CREATE A SIMPLE PROGRAM IN 6 EASY STEPS9                   |
| THE GP2 SIMULATOR 10                                       |
| SAMPLE PROGRAMS 11                                         |
| CHECK SENSOR OPERATION AND START LOGGING 11                |
| RETRIEVE, VIEW AND SAVE LOGGED DATA 11                     |
| DATASET IMPORT WIZARD 11                                   |
| APPENDIX 1: GP2 RELAY EXPANSION MODULE 12                  |
| APPENDIX 2: GP2 NETWORK CABLING 16                         |
| APPENDIX 3: CABLE EXPANSION LIDS 20                        |
| APPENDIX 4: WS-CAN CANOPY                                  |
| APPENDIX 5: DL-MKT UNIVERSAL DATA LOGGER MOUNTING KIT 23   |
| APPENDIX 6: M-ENCL-B2 ENCLOSURE WITH GPRS MODEM GATEWAY TO |
| DELTALINK CLOUD 23                                         |
| APPENDIX 7: MAKE SURE THE GP2 IS PROPERLY SEALED           |
| GP2 SPECIFICATIONS                                         |
| PRODUCT CARE AND MAINTENANCE                               |
| GP2 CALIBRATION CERTIFICATE                                |
| LEGAL AND REGULATORY ADVICE                                |
| INDEX                                                      |

# Unpacking

The GP2 package contains:

- GP2 Logger (with 6AA batteries to be fitted by the user)
- GP2-USB USB cable for GP2
- DVD with DeltaLINK 3 software, video tutorials and documentation
- This GP2 User Manual
- Screwdriver and cable gland spanner

### **Accessory Options**

| <b>GP2-RLY</b> Relay Expansion Module - 4 extra relays and power terminals                                                                      |               | Page 12 |
|----------------------------------------------------------------------------------------------------|---------------|---------|
| <b>WS-CAN</b> an open Protective Canopy with U-bolts and logger mounting kit for GP2 or DL2e loggers                                            |               | Page 20 |
| M-ENCL lockable enclosure                                                                                                    |               | Page 23 |
| <b>DL-MKT</b> Universal Mounting Kit – a flat plate with U-bolts, nuts and bolts for GP2, GP1 and DL6 loggers                                   |               | Page 23 |
| <b>GP2-G5-LID</b> Expansion Lid with 5 cable glands for 3 to 10 mm dia. cables                                                                  | OFF THE STATE | Page 20 |
| <b>GP2-P2-LID</b> Expansion Lid with 2 soil moisture Profile Probe connectors                                                                   | ST. T. T.     | Page 21 |
| 8-way M12 analogue signal extension cables ( <b>EXT/8W-xx</b> where xx = 5,10 or 25m)                                                           | $\bigcirc$    | Page 16 |
| 5-way M12 serial communication + power extension cables ( <b>EXT/5W-xx</b> where $xx = 1, 5,10$ or 25m)                                         | 0             | Page 16 |
| <b>GP2-NTP</b> 3-way network T- Piece for connection to EXT/5W-xx cables                                                                        |               | Page 16 |
| <b>GP2-NPC</b> Network Power Cable – to supply power via a GP2-NTP and/or EXT/5W-xx cable                                                       |               | Page 16 |
| GP2-USB USB cable, 1.5m                                                                                                    |               | Page 16 |
| GP2-RS232 RS232 cable, 1.5m                                                                                                    |               | Page 16 |
| GP2/GP1-M8 network adapter cable, 1m                                                                                                    |               | Page 16 |
| <b>GP2-PSU</b> Mains Power Supply <sup>1</sup> with mains cable <b>PC-XX</b> where XX = UK, EU, US, IN or CN                                    |               | Page 16 |
| <b>GP2-SER</b> Service Pack:– battery holder, desiccant, cable gland bungs & seals, lid screws, wire links, screwdriver and dust cap on lanyard |               |         |

<sup>&</sup>lt;sup>1</sup> Not weatherproof, for indoor use only

# **Overview**

- The GP2 has 12 differential analogue input channels<sup>2</sup>, four event/digital counter channels, and a serial input channel up to 62 SDI-12 sensors<sup>3</sup> or a single WET sensor.
- Two output relays can be extended to 6 using a relay expansion module.
- Two banks of terminals provide a 3V precision reference, or unregulated power for sensors. There is also one 5V and one 12 V power terminal.
- Each sensor can be read at a different rate, from 1 second to >1000 days.
- Multiple recording rates are possible for any combination of measurements.
- Multiple recording types are provided:- average, minimum, maximum, total, integral, wind-rose, conditional.
- The logger can hold about 2.5 million readings.
- Each relay can control a separate experiment, zone or test protocol, each based on different threshold settings or conditional logic.
- Simple programs are quickly created on your PC, assisted by the sensor library and a helpful user interface, and then sent to the logger.
- Sophisticated program scripts can be created without having to learn a programming language or typing out any commands.
- New measurements can be created mathematically along with complex control algorithms, using algebraic and trigonometric functions and conditional logic, with easily created sequences of instructions.
- You can create and manipulate your own "variables" for e.g. disease risk factor, integral error, days since soil moisture below a threshold, etc.
- Thresholds can be changed while logging, by using program settings.
- A simulator assists the checking and understanding of the behaviour of logging and control programs. A weather pattern can be repeated, or new one randomly created. It is particularly useful for irrigation.
- Video tutorials, online help, a sensor library and friendly user interface are provided for the DeltaLINK 3 software.

### Sensors Supported

- All Delta-T sensors. Many third party SDI-12 sensors.
- User defined sensors based on voltage, current, resistance, bridge, potentiometer, counter, frequency and digital state sensors.
- Any number of calculated measurements.

# Tutorials

### See **GP2** Intro Series Tutorials at http://www.youtube.com/user/DeltaTDevices/videos

 $<sup>^{2}</sup>$  or 24 single-ended analogue channels – but note the limitation on the number of cable glands. <sup>3</sup> See also the SDI-12 for GP2 User Manual

### Layout

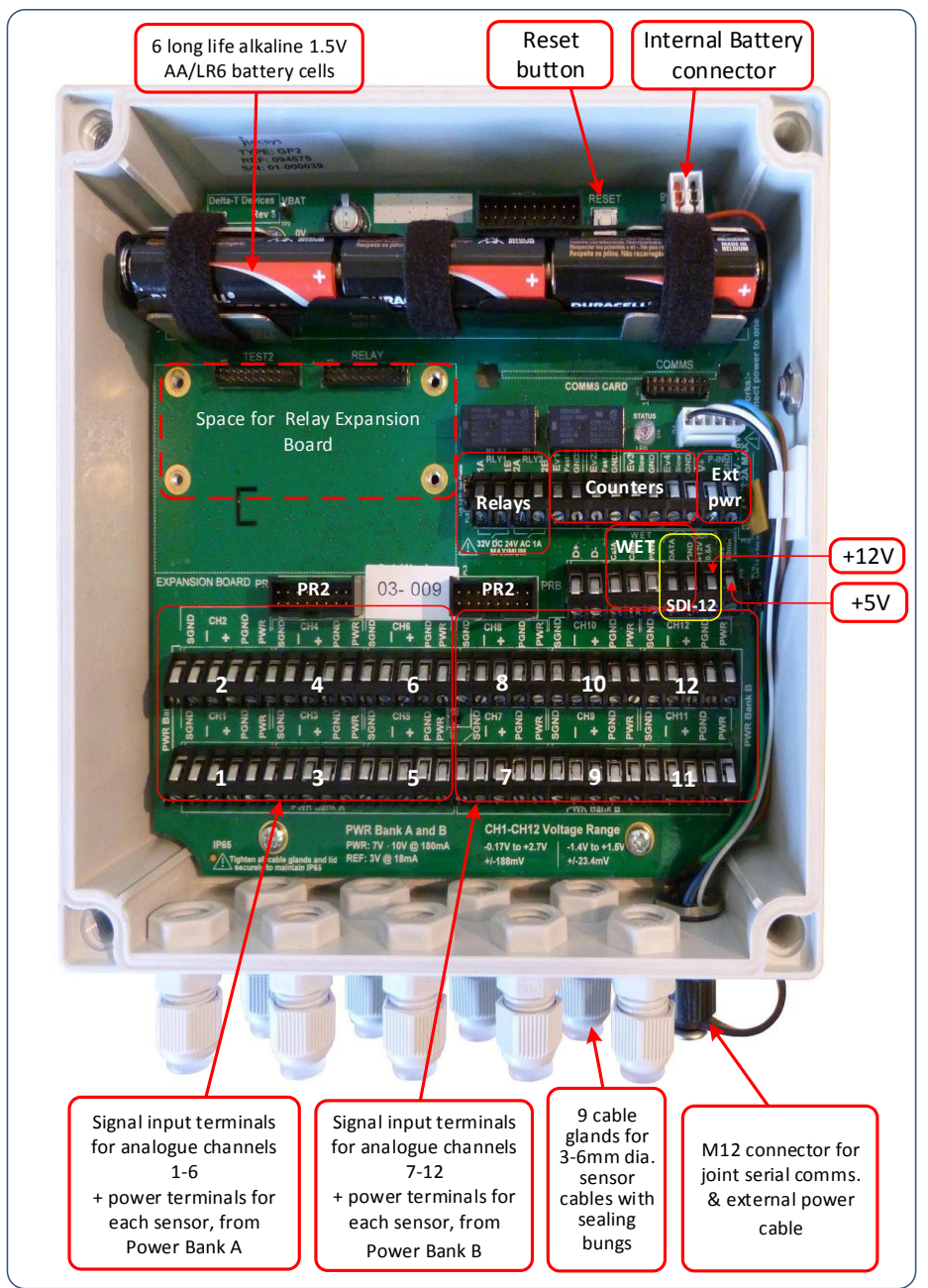

# Event Channels

Use **Event 1** or **2** to monitor fast switch closures or pulses up to 30 kHz, such as a flow meter.

Use **Event 3** or **4** to monitor slower switch closure or pulses <100Hz, such as a rain gauge. A 5ms de-bounce feature reduces the risk of double counting.

# **Relay Channels**

The **Relay** channels have an open or closed latching switch, protected with a resetting thermal-fuse. They can be used in a variety of ways, e.g. to control several different experiments or irrigation zones, or alarms, or to switch power to sensors.

Each relay can switch up to 1A at 24VAC or 32V DC.

See also the Relay Expansion Module on page 12.

# Status LED

Two flashes per ten seconds means the GP2 is logging. Four flashes in a group indicate an error. No flash means not logging or no battery power.

If the logger locks up, briefly press the **Reset** button.

After pressing **Reset**, 4 LED flashes indicate that the GP2 is doing a **warm reset**. Your program and data are preserved and logging will resume.

Hold **Reset** for more than 5 seconds until a second set of four LED flashes occur to initiate a **cold reset**. This restores the factory-set default program and deletes all data including any program which you may have added.

# Analogue Channel Considerations

The differential analogue channels accept signals nominally 0 to 2.5V, with a full signal range of -1.4 to +2.7V. The input range of custom sensor types can be set to auto-

range or to fixed ranges.

Ensure each voltage input on the (+) or (-) terminals is kept within the permitted common mode range of -2.5V to +3V relative to logger GND.

Ensure these limits are not exceeded, particularly if powered sensors are not powered by the GP2. The input signal may need to be connected to the logger ground. If the signal is floating then place a 10kohm resistor between (-) and (SGND).

### Sensor Power

Page 6

Analogue channels have (PWR) terminals to allow power to be switched to sensors. Sensors can be powered with an adjustable warm-up time prior to taking a reading. The duration of the warm-up period can be increased in multiples of one second.

The PWR power terminals associated with channels 1 to 12 can supply a regulated or unregulated voltage.

On Bank A and B the GP2 can provide either 3V (±0.2mV) or 5 to

10.5V (unregulated). In addition 5V (±2%) and 12V (±0.4V) DC are available on

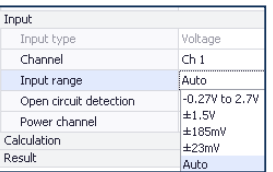

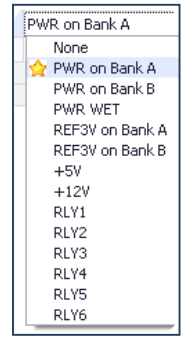

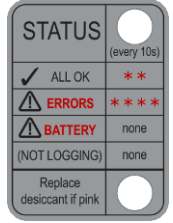

separate screw terminals. External power can also be switched to sensors via up the two internal relays and four extra relays of the Relay Expansion Module. For SDI-12 sensors refer to the **SDI-12 for GP2 User Manual.** 

The WET sensor PWR terminal also supplies 5.0 to 10.5 VDC unregulated and can be used by another sensor if no WET sensor is connected.

# Install DeltaLINK

To operate the DeltaLINK 3 software for the GP2 logger you need:

- A PC running Windows Vista, XP, 7, 8 or later
- One free USB or RS232 port
- DVD drive or internet connection for software install
- GP2 to PC USB cable (supplied with GP2) or GP2 RS232 cable
- Delta-T Software and Manuals DVD (supplied with GP2) or internet connection The following are also useful
- Acrobat Reader for .pdf documents (free from <u>www.adobe.com</u>)
- Microsoft Excel 97 or later for the Excel Dataset Import Wizard
- 1. Insert the Software and Manuals disk into your DVD drive, or obtain DeltaLINK 3 from <a href="http://www.delta-t.co.uk">http://www.delta-t.co.uk</a>.
- 2. Select Install DeltaLINK and follow the on-screen instructions.
- 3. Setup creates a desktop shortcut to **DeltaLINK**, and puts a **Firmware Upgrade** program, a **GP2 Calibration Certificate Generation** program, a **GSM Config Utility** and a **Document Library** folder in the DeltaLINK 3 program group.
- 4. An install program is also provided, if needed, for the GP2 to PC USB cable.
- 5. See the **Release Notes** in the **Document** Library or at <u>http://www.delta-t.co.uk</u>.

# **Connect to GP2**

- 1. Connect GP2 to the PC using the serial cable provided.
- 2. Run DeltaLINK.
- If DeltaLINK discovers your logger it displays this in the status bar – see at right. If the GP2 is not found select Connection

Details, Add, Details, Detect USB Port or select the correct COM port from the drop down list.

See *How to find your USB COM port* on page 19.

If using networked loggers see page 18.

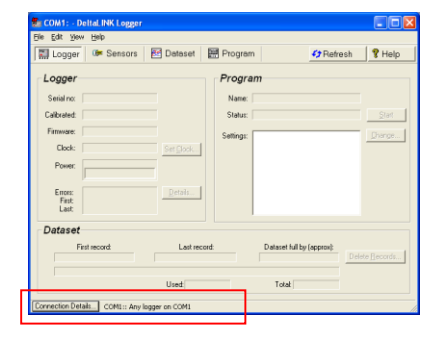

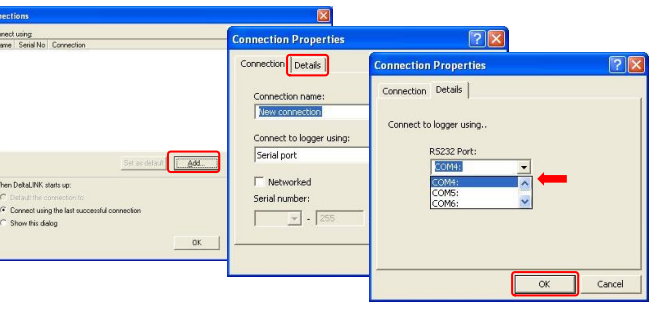

# Sources of Help

### **Online Help**

Click **Help** from any DeltaLINK window (or press F1) in selected areas for context sensitive information about DeltaLINK operation and functionality. Select **Start**, **All Programs**, **Delta-T Devices**, **DeltaLINK**, **Document Library**.

# Video Tutorials

Before attempting to program the GP2 watch the video tutorials – at <u>http://www.youtube.com/user/DeltaTDevices/videos</u>

or on the Delta-T Software and Manual DVD.

These tutorials show the progressive development of a soil moisture sensor program, followed by its use to control soil moisture using an irrigation control relay. Run DeltaLINK at the same time and see if you can reproduce the instructions along with the instructor.

# Sensor Wiring Instructions

Wiring, installation and programming notes are provided for all sensors in the GP2 sensor library. This information appears in the Info Panel when a sensor is selected in the **Measurement** section as shown in Step 2 below,

Left click on the wiring diagram to enlarge it.

If wiring up in the field it may help to have these printed - see steps 3 & 4.

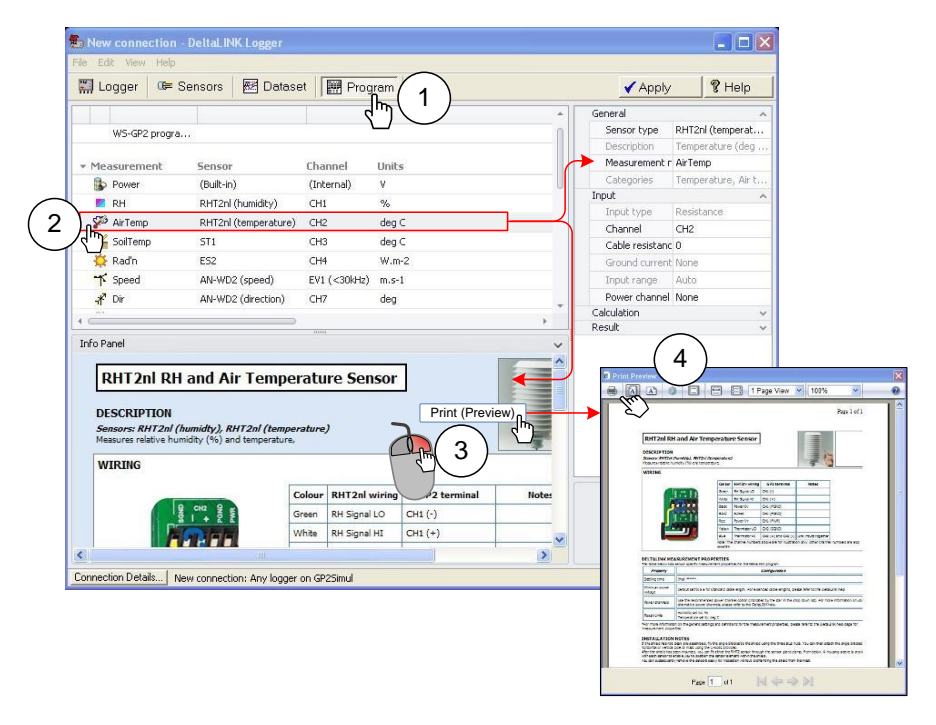

# Create a Simple Program in 6 Easy Steps

Before you start you need to have DeltaLINK connected to your GP2 (see above), or to the GP2 Simulator (see below).

|                                                                                                    |                                                                                                    | activity codes                                            |                                                         |           |                                                                                                    |                                                                                                    |
|----------------------------------------------------------------------------------------------------|----------------------------------------------------------------------------------------------------|-----------------------------------------------------------|---------------------------------------------------------|-----------|----------------------------------------------------------------------------------------------------|----------------------------------------------------------------------------------------------------|
| ile Edit View                                                                                                    | Help                                                                                                    |                                                           |                                                         |           |                                                                                                    |                                                                                                    |
| 🔛 Logger                                                                                                    | 🕼 Senso                                                                                                    | ors 🛛 🕂 D                                                 | ataset   [                                              | Pro       | ogram                                                                                                    | <u>⊿</u> Change                                                                                                    |
|                                                                                                    |                                                                                                    |                                                           |                                                         |           |                                                                                                    |                                                                                                    |
| <ul> <li>Program</li> </ul>                                                                                                    |                                                                                                    |                                                           |                                                         | (         | <b>-</b> /                                                                                                    |                                                                                                    |
| Empty G                                                                                                    | P2 program                                                                                                    |                                                           |                                                         |           |                                                                                                    |                                                                                                    |
| <ul> <li>Measureme</li> </ul>                                                                                                    | ent                                                                                                    | Sensor                                                    |                                                         | Chann     | el                                                                                                    |                                                                                                    |
| i Power                                                                                                    |                                                                                                    | (Built-in)                                                |                                                         | (Intern   | ial)                                                                                                    |                                                                                                    |
| dick to a                                                                                                    | idd a new ite                                                                                                    | Soil moist                                                | ure 🕨                                                   | ]         |                                                                                                    |                                                                                                    |
| S <sub>m</sub>                                                                                                    |                                                                                                    | Temperat                                                  | ure 🕨                                                   | 1         | 10K Thermistor (1                                                                                                    | OK3A1 series)                                                                                                    |
| Indiv                                                                                                    | reading                                                                                                    | Solar ra                                                  | njon_ ▶                                                 |           | 2K Thermistor (U                                                                                                    | 143212)                                                                                                    |
|                                                                                                    | al reading                                                                                                    |                                                           |                                                         | -         |                                                                                                    | JHJZJZJ                                                                                                    |
|                                                                                                    | uu a new iu                                                                                                    | Humidicy                                                  | <b>₹</b> 4 /                                            | 80        |                                                                                                    |                                                                                                    |
|                                                                                                    |                                                                                                    | Rainfall                                                  | <u> </u>                                                | 1         |                                                                                                    |                                                                                                    |
| New connection - D<br>Edit View Help                                                                                                    | eltal INK Logger                                                                                                    | Rainfall                                                  | , , , , , , , , , , , , , , , , , , ,                   | -         |                                                                                                    | Annhy 9 He                                                                                                    |
| New connection - D<br>Edt ⊻iew Help<br>Logger 05 Ser                                                                                                    | eltaLINK Logger                                                                                                    | Rainfall                                                  | · ·                                                     |           |                                                                                                    | Apply 9 He                                                                                                    |
| New connection - D<br>Edt ⊻ew Help<br>Logger 09= Ser                                                                                                    | elfal INK Logger<br>Isors 🛛 🕅 Datas                                                                                              | Rainfall                                                  |                                                         | -î [      | General<br>Sensor type                                                                                                    | Apply 8 He                                                                                                    |
| New connection - D<br>Edt View Help<br>I Logger   06= Ser<br> <br>Program                                                                                                    | ettal INK Logger<br>Insors 🔣 Datas                                                                                               | Rainfall                                                  |                                                         |           | General<br>General<br>Sensor type<br>Description<br>Meagurement partic                                                                                                    |                                                                                                    |
| New connection - D<br>Edit View Help<br>J Logger Gile Ser<br>Program<br>Empty GP2 program                                                                                                    | ettal. INK Logger<br>Insors 🕅 Datas                                                                                              | Rainfall                                                  | ,                                                       |           | General<br>Sensor type<br>Description<br>Measurement name<br>Categories                                                                                                    | Apply ? He<br>zx for (LLG222)<br>Temp<br>Temp<br>Temperature                                                                                                    |
| New connection _ D<br>Edit Yiew Help<br>J Logger @= Ser<br>Program<br>Empty GP2 program<br>Measurement                                                                                                    | eltal INK Logger                                                                                                    | Rainfall                                                  | Units                                                   |           | General<br>Sensor type<br>Description<br>Measurement name<br>Categories<br>Input                                                                                                    | Apply ? He<br>zx (146222)<br>Temperature<br>Temperature                                                                                                    |
| New connection D<br>Edit View Help<br>J Logger Ose Ser<br>Program<br>Empty GP2 program<br>Measurement<br>Desurement                                                                                                    | elfal.INK Logger<br>Insors E Datas                                                                                               | Rainfall                                                  | Units                                                   |           | General<br>Sensor type<br>Description<br>Measurement name<br>Categories<br>Input<br>Input type<br>Channel                                                                                                    | Apply ? He<br>2x full (102222)<br>Temperature<br>Temperature<br>Resistance<br>HI                                                                                                    |
| New connection - D<br>Edit View Edib<br>J Logger OBE Ser<br>Program<br>Enty GP2 program<br>Measurement<br>Prower<br>Temp                                                                                                    | elial INK Logger<br>Isors 配 Datas<br>Sensor<br>(Bulk-h)<br>2K Thermistor (L                                                      | Rainfall                                                  | Units<br>v<br>deg c                                     |           | General<br>Sensor type<br>Description<br>Measurement name<br>Categories<br>Input<br>Input type<br>Channel<br>Cable resistance (ohm                                                                                                    | Apply ? He<br>zx (142222)<br>Temperature<br>Temperature<br>Resistance<br>CH1                                                                                                    |
| New connection – D<br>Edit View Help<br>J Logger Ør Ser<br>Program<br>Enpty GP2 program<br>Measurement<br>© Power<br>Temp<br>drat other                                                                                                    | etial INK Logger<br>Insors E Datas<br>Sensor<br>(Bulk-in)<br>2K Themistor (L<br>Emin-                                            | Rainfall                                                  | Units<br>V<br>deg C                                     |           | General<br>General<br>Sensor type<br>Description<br>Measurement name<br>Categories<br>Input<br>Channel<br>Cable resistance (ohm<br>Ground current: correct                                                                                                    | Apply ? He<br>2x ULU2222<br>Terporatu<br>Terporatu<br>Resistance<br>CHI<br>0<br>0<br>0<br>0<br>0                                                                                                    |
| New connection - D<br>Edt Yew Heb<br>Logger @= Ser<br>Program<br>Enpty GP2 program<br>Measurement<br>P Power<br>Temp<br>Conno and amovil<br>Recordings                                                                                     | eltal INK Logger<br>Isors E Datas<br>Sensor<br>(Balkin)<br>2K Themistor (L<br>em<br>Rate                                         | Rainfall Set Program Channel (Internal) UK3 CH1 Options   | Units<br>V<br>deg C<br>Measurem                         | ents      | General<br>General<br>Sensor type<br>Description<br>Measurement name<br>Categories<br>Input type<br>Channel<br>Cable resistance (ohm<br>Ground current correct<br>Input range<br>Deurschward                                                                                                    | Apply 9 He<br>ax 0 1002222<br>Temperature<br>Temperature<br>Resistance<br>CH1<br>0<br>0<br>0<br>0<br>0<br>0<br>0<br>0<br>0                                                                                                    |
| New connection - D<br>Edit yew Help<br>Logger Ør Ser<br>Program<br>Empty GP2 program<br>Measurement<br>Prover<br>Temp<br>Temp<br>Temp<br>Temp<br>Temp<br>Temp<br>Temp<br>Temp                                                              | Sensor<br>(Bulkin)<br>2 Khemistor (U<br>Rate<br>1h                                                                               | Rainfall                                                  | Units<br>Units<br>deg C<br>Measurem<br>Power, Tem       | ents<br>p | General<br>General<br>Sensor type<br>Description<br>Measurement name<br>Categories<br>Tirput<br>Channel<br>Cable resistance (ohm<br>Ground current correct<br>Tirput range<br>Power channel<br>Catudation                                                                                               | Apply % He<br>Apply % He<br>ax (1103212)<br>Temperature<br>Temperature<br>Resistance<br>CH1<br>0<br>0<br>None<br>Auto<br>None                                                                                                    |
| New connection – D<br>Edt yjew Help<br>Logger Øre Ser<br>Program<br>Empty GP2 program<br>Measurement<br>Prover<br>Temp<br>drift of att smort<br>Recordings<br>Individual reading<br>dick to add a new it                                   | elfal.INK Logger<br>Insore E Datas<br>Sensor<br>(Bult-in)<br>2K Thermistor (L<br>Com<br>Rate<br>Ih                               | Rainfall Set Program Channel (Internal) UA3., CH1 Options | Units<br>V<br>deg C<br>Measurem<br>Power, Tem           | ents      | General<br>General<br>Sensor type<br>Description<br>Measurement name<br>Categories<br>Channel<br>Cable resistance (ohm<br>Ground current correl<br>Channel<br>Cable resistance (ohm<br>Ground current correl<br>Power channel<br>Calculation<br>Result                                                  | Apply ? He<br>2x function of the second second                                                                                                    |
| New connection - D<br>Edt View Help<br>Logger Ør Ser<br>Program<br>Empty GP2 program<br>Measurement<br>D Power<br>Temp<br>Temp<br>Temp<br>Temp<br>Temp<br>Temp<br>Temp<br>Temp                                                             | Sensor<br>(Bulkin)<br>2 Khemistor (J<br>Rate<br>1h<br>em                                                                         | Rainfall                                                  | Units<br>V<br>deg C<br>Measurem<br>Power, Tem           |           | General<br>General<br>Sensor type<br>Descliption<br>Messurement name<br>Categories<br>Input<br>Channel<br>Cable resistance (ohm<br>Ground current: correct<br>Input range<br>Power channel<br>Cablutation<br>Result                                                                                     | Apply 9 He<br>ax (1992)<br>Temperature<br>Temperature<br>(1992)<br>Temperature<br>Temperature<br>(1992)<br>Temperature<br>(1992)<br>Temper |
| New connection - D<br>Eck Yew Leb<br>Logger Ør Ser<br>Program<br>Enety GP2 program<br>Measurement<br>Power<br>Temp<br>diffict and a new I<br>individual reading<br>Lindividual reading<br>cick to add a new I<br>io Panel<br>2k Thermistic | elial INK Logger<br>Insors I Datas<br>Sensor<br>(Buik-in)<br>2x Themistor (L<br>Ban-<br>Rate<br>1h<br>In<br>In<br>In<br>In<br>In | Rainfall Set M Program Channel (Internal) UA3 CH1 Options | Units<br>V<br>deg C<br>Measurem<br>Power, Tem           |           | General<br>Sensor type<br>Description<br>Measurement name<br>Categories<br>Input<br>Channel<br>Cable resistance (ohm<br>Ground current correct<br>Input range<br>Power channel<br>Calculation<br>Result                                                                                                 | Apply 3 He     Z     Apply 3 He     Z     Apply 3 He     Z     Apply 3 He     Z     Apply 3 He     Z     Apply 3 He     Z     Apply 4 He     Z     Apply 3 He     Z     Apply 3 He     Z     Apply 3 He     Z     Apply 3 He     Z     Apply 3 He     Z     Apply 3 He     Z     Apply 3 He     Z     Z     Apply 3 He     Z     Z     Z     Z     Apply 3 He     Z     Z                                                                                                    |
| New connection D<br>Edit View Help<br>Logger Die Ser<br>Program<br>Empty GP2 program<br>Measurement<br>D Power<br>dictico add a mewil<br>Recordingui<br>Individual<br>Tindividual<br>Fo Panel<br>2k Thermisto                              | elial INK Logger<br>Isors I Datas<br>Sensor<br>(Bulk-In)<br>2x Thermistor (L<br>Com<br>Rate<br>1h<br>em                          | Rainfall Set Program Channel (Internal) UA3 CH Options    | Units<br>Units<br>V<br>deg C<br>Measurem<br>Power , Ten |           | General<br>Sensor type<br>Description<br>Measurement name<br>Categories<br>Input type<br>Channel<br>Cable resistance (ohm<br>Ground current corred<br>Input range<br>Power channel<br>Cable resistance (ohm<br>Ground current corred<br>Input range<br>Power channel<br>Cable resistance (ohm<br>Result | Apply ? He     Apply ? He     Apply ? He     Apply ? He     Apply ? He     Apply ? He     Apply ? He     Apply ? He     Auto     None                                                                                                    |

- 1. Select Program
- 2. Select Change
- 3. Click on "Click to add new item, under Measurement
- 4. Select **Temperature** (or any other option from the list)
- 5. Select 2K Thermistor (or any other option)
- 6. Select Apply to send the program to your GP2 or the simulator

You can now, if you wish, click on the **Sensors** tab and **Read Now** to watch realtime readings, or cut to the chase, select the **Logger** tab and **Start Logging**.

Note after step 5 above, that the the icon and label for the sensor appear in the **Measurement** list in the left hand window. Also, detailed properties for the chosen sensor appear in the right hand window, including the channel number, and, as we saw earlier, the sensor connection instructions appear in the lower left **Info Panel**.

Under **Recording** the row labelled **Individual reading** indicates a rate of once per hour. To change this, select the row – which will open the recording options on the right hand panel, and choose your own Recording rate.

Note: Before you can change a program, stop logging and delete the logged data (select Logger, Stop then Delete Records).

# The GP2 Simulator

This simulates the weather and its effect on a variety of sensors. Before sending a program to your logger, try it out on the Simulator. You can speed up time in the simulator to check the behaviour of your program.

Restart the simulator and it will recreate the same weather as before, from the same date. This lets you see the effect of changes to a program.

(Note the simulated weather uses an artificial pattern and pseudo-random numbers, so don't rely on it for anything important.)

# Connect to GP2 Simulator

- 1) Ensure DeltaLINK is connected to the GP2 Simulator as follows:
  - a) Select **Program, Connection Details, Add** and on the **Connection Properties, Connection** tab set **Connect to logger using** to **Simulator**
  - b) On the Details tab set Select simulator model to GP2 simulator.
- 2) Click on **OK**, then **OK** again to connect

| Connections                                                                                                    |                                                                                                    |                                                                                                  |
|----------------------------------------------------------------------------------------------------|----------------------------------------------------------------------------------------------------|--------------------------------------------------------------------------------------------------|
| Connect using:<br>Name Serial No Connection                                                                         | Connection Properties                                                                                                    |                                                                                                  |
|                                                                                                    | Connection Details                                                                                                    | Connection Properties ? X                                                                        |
| Vers Dela JNK stats up:     Ones de convector to     Ormet using the last successful correction     Ostow the datog | New connection<br>Connect to logger using:<br>Simulator<br>Serial port<br>Dails to telephone modem<br>Serial moncer:<br>T - 205 - 205 | Select simulator model:<br>Simple GP2 simulator<br>GP1 Imgedon station<br>WS-GP1 Weather station |
|                                                                                                    |                                                                                                    | OK Cancel                                                                                        |

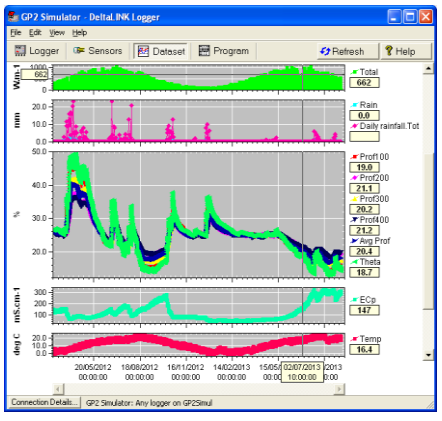

Graphs of solar radiation, rain, soil moisture, salinity and temperature generated by the DeltaLINK Simulator

# Sample Programs

Several sample programs are provided. To use these select **Edit**, **Import Program**, and select one from the **Open** dialog.

# Check Sensor Operation and Start Logging

- 1. Select the **Sensors** window and click the **Read now** button. The sensor readings will continually refresh on a scrolling time graph.
- 2. Observe the sensor reading display in the scrolling charts and value panels while adjusting sensor wiring and/or installation conditions.
- 3. Click the Cancel button when finished.
- 4. Once sensors are setup select the **Logger** tab and click **Start** to commence logging.

# Retrieve, View and Save Logged Data

- Select the Dataset window. All stored data in the logger will be retrieved and displayed on the screen. Click Refresh if required.
- 2. Select **File**, **Save** to save the data to a dataset file on your PC.
- 3. Select **File**, **Open** to open and view a previously saved dataset file.

# Dataset Import Wizard

This helps import logged data files into MS Excel spreadsheets.

Get it from <u>http://www.delta-t.co.uk</u> or from the Delta-T Software and Manuals DVD.

To Install Dataset Import Wizard:

- 1. From the Delta-T Software and Manuals DVD select **Dataset Import Wizard Excel** add-in.
- If prompted by Excel, select Enable Macros. Note: Excel's security settings must allow macros to run: refer to Excel Help.
- 3. Dataset Import Wizard will report that it has installed successfully, and will add the **Import Dataset(s)** to the **File** menu (or to the **Add-Ins** ribbon in Excel 2010).
- 4. To Start Dataset Import Wizard: Start Excel, select **Import Dataset(s)** and follow the on-screen instructions.

<u>Note</u>: The GP2 memory can exceed the 65,000 row limit of Excel prior to Excel 2007. If so, either update Excel, or import the data into multiple worksheets.

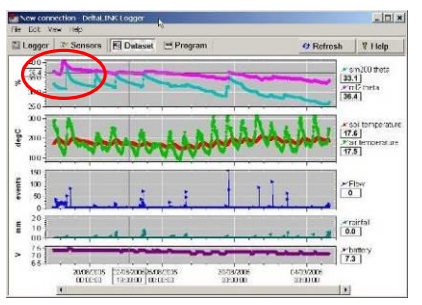

| taset Import Wizard - | step 1 of 8                                                                                                    |
|-----------------------|----------------------------------------------------------------------------------------------------|
|                       | Welcome to Dataset Import<br>Wizard                                                                                                    |
|                       | Dataset Import Wizerd will import the contents of one or more<br>datasets, or data directly from a logger, into a new or existing<br>worksheet. |
|                       | Choose what you want to do from the options below and click<br>Next                                                                             |
|                       | <ul> <li>Import data from dataset file(s)</li> <li>Import data directly using:</li> </ul>                                                       |
| S-Apr 25-Apr 27-Apr   | New DL2 Control Panel                                                                                                    |
|                       | About Dataset Import Wizerd.,                                                                                                    |
|                       | (Fact Next) Cancel Help                                                                                                    |

# Appendix 1: GP2 Relay Expansion Module

### Contents

This contains: 4 x mounting screws 4 x stand-off pillars 5 x link wire 1 x GP2 relay expansion PCB

### Overview

The GP2 contains 2 relays, used as

switches. This expansion module provides 4 more, bringing the total to 6.

#### These can only be used with low voltage applications, not mains power. DO NOT CONNECT 110V or 240V MAINS POWER TO THE RELAY

Each relay is protected from overvoltage and overcurrent using a resettable fuse that will activate at 1A. The relays can handle up to 24V AC or 32V DC .

The relay expansion module fits onto the 'EXPANSION BOARD' position on the GP2 PCB (as shown below).

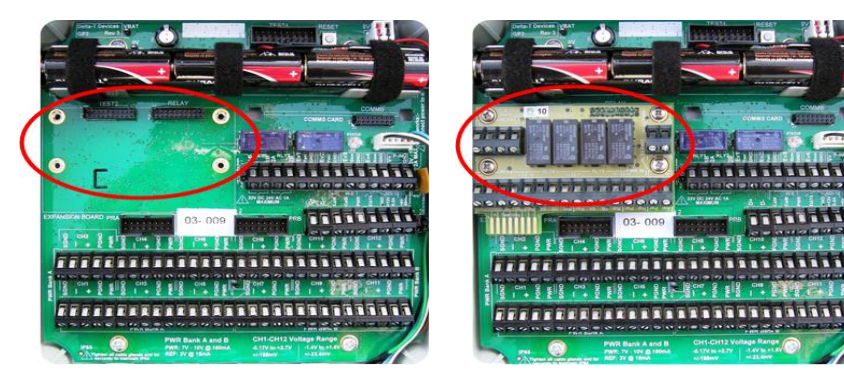

# Fitting Instructions

# Warning: use anti-static procedures when handling the relay expansion module

- 1. Screw in the 4 hex stand-off pillars (provided) into the 4 positions on the GP2 PCB
- Push the relay expansion module onto the GP2 PCB as shown above. The header on the bottom of the module should fit into the 'RELAY' connector on the GP2 PCB and the 4 screw holes should line up with the hex stand-off pillars underneath.
- 3. Use the 4 screws (provided) to secure the PCB down on to the GP2.

### Relay Layout

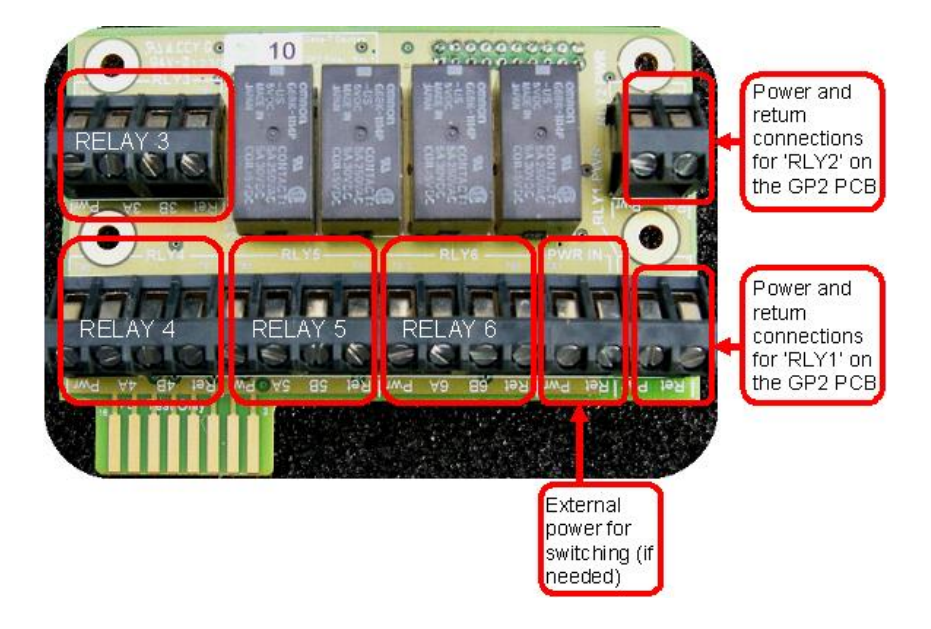

Note: All 'Pwr' and 'Ret' terminals are joined together on the circuit board Power should not exceed 1A at 32V DC or 26V AC

#### DO NOT CONNECT 110V or 240V MAINS POWER TO THE RELAY

### How to Control the Relays

To instruct the relays to switch on or off you need to set up suitable 'control' conditions which meet your requirements. This is done using the DeltaLINK program.

For more information on how to do this, please refer to the DeltaLINK online help. You may also find the video tutorials helpful.

### Relay Wiring - Option 1: Power supply NOT shared by all the relays

**Using more than one power supply:** To use the relays to switch in various devices where each uses a separate, different power supply then connect the positive wire directly from the selected power supply into the relay of choice. Do not use the 'Pwr' and 'Ret' routing options on the board:

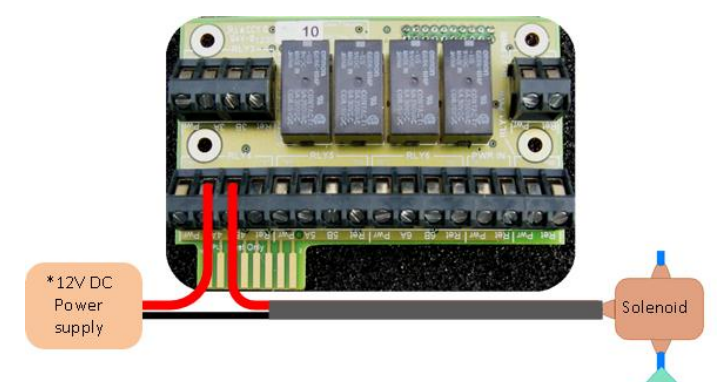

Figure A1: Example wiring for switching on a solenoid valve using the A and B terminals of relay number 4

#### Relay terminals, applicable to relays 1 - 6

- Pwr: Not used
- A: Connect to power supply positive (+) output
- **B:** Connect to pump positive (+) wire
- Ret: Not used

Connect the pump negative (-) wire directly to the power supply negative (-) terminal.

#### \*\* DO NOT CONNECT 110V or 240V MAINS POWER TO THE RELAY \*\*

### Relay Wiring – Option 2: Power supply shared by all the relays:

If you want to switch in several devices that all share the same power supply, such as pumps or solenoids, you can use the external power option and route the power through to each relay via the 'Pwr' and 'Ret' terminals:

#### • External power in ('PWR IN'):

- Pwr: Connect to the +ive terminal on the power supply
- Ret: Connect to the -ive terminal on the power supply

#### • Relay terminals, applicable to relays 1 - 6

- Pwr: Link to the 'A' terminal next to it, e.g. '4A'
- A: As above, linked to 'Pwr'
- B: Connect to pump +ive wire
- **Ret**: Connect to pump –ive wire

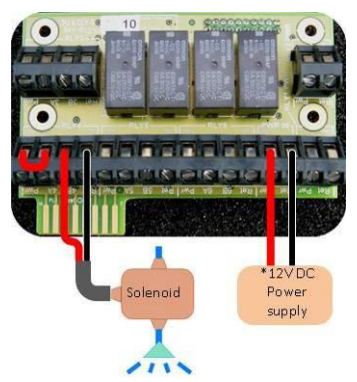

Figure A2: Switching in a solenoid valve using a common power supply through relay number 4

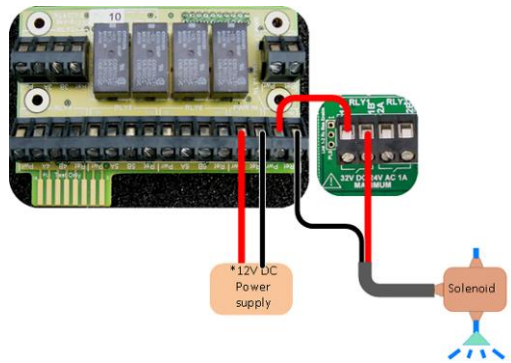

Figure A3: Switching in a solenoid valve using a common power supply through relay number 1 on the main PCB.

\*Warning: The relay only can take up to 1A at 24V AC or 32V DC.

#### \*\* DO NOT CONNECT 110V or 240V MAINS POWER TO THE RELAY \*\*

# Appendix 2: GP2 Network Cabling

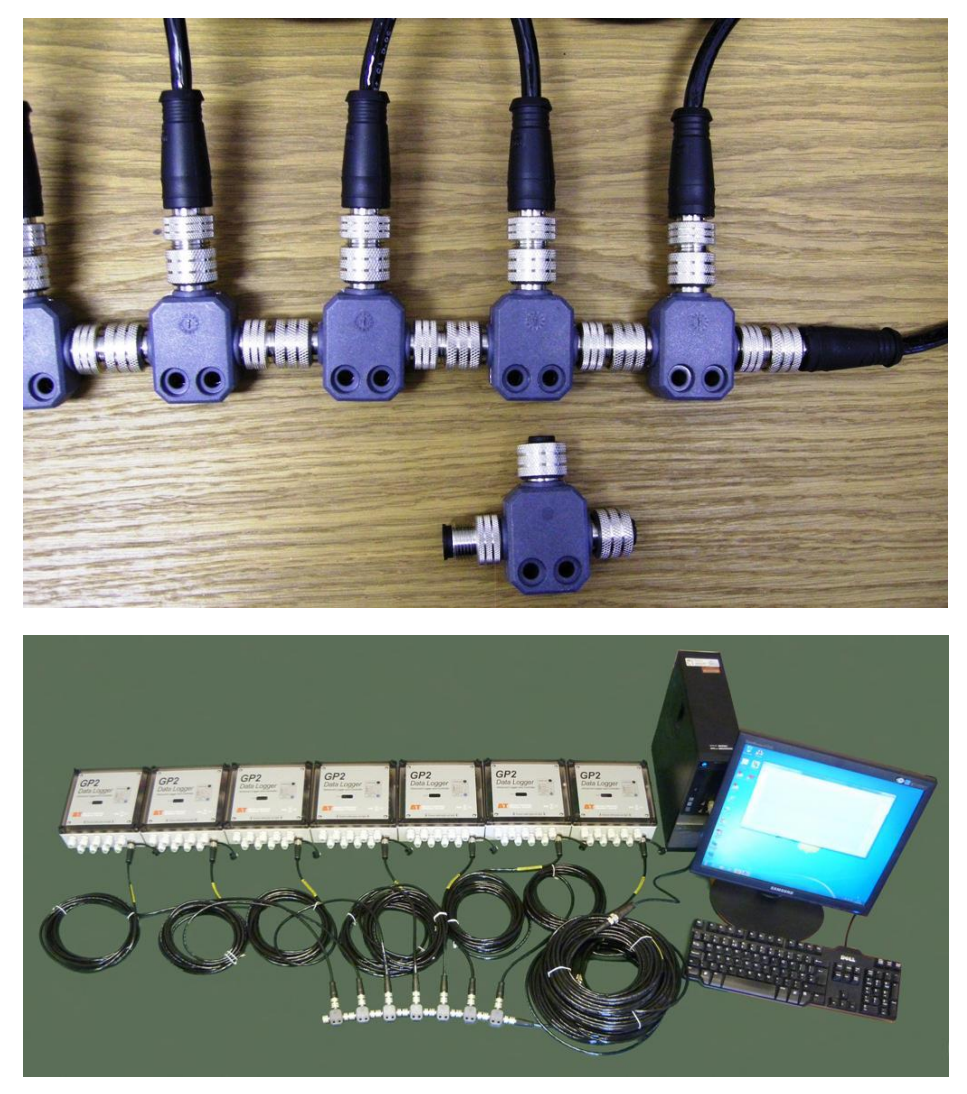

Figure A4 A network of 7 GP2 loggers connected to a PC via a total 100m of EXT/5w-xx extension cables and seven M12 5-way T-Piece connectors. This is the maximum number of loggers and maximum cable length supported.

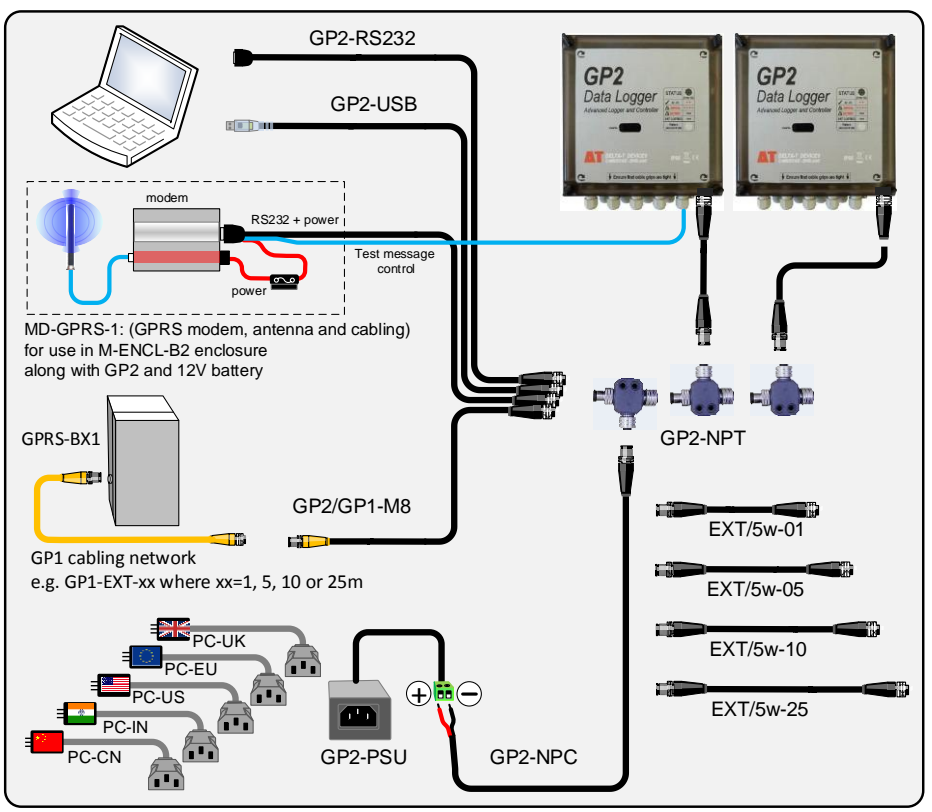

Figure A5 GP2 Network Cabling options

### Notes

- A mini USB cable (not shown in Fig A5) is required in order to configure the modem at the logger end. This is supplied as standard with the Delta-T GPRS modem solutions i.e. GPRS-BX1 and MD-GPRS-1.
- Seven is the maximum number of loggers which can be supported on a combined network of GP1 (and/or DL6) and GP2 loggers.

# WARNINGS

- Only one external power supply should ever be connected to the network. Never connect more than one external battery.
- The GP2 network serial communication and power cable should not exceed 3A or 15V DC.
- Lead acid batteries must have a 2.5A in-line fuse in series with the +'ve wire to protect the network cabling.
- Do not charge any external battery (including one in the GSM modem box) via any extension cables.
- Do not power the GPRS modem via any extension cables.
- These warnings apply to all GP2 and GP1 network cabling systems.

# DeltaLINK System Requirements

You need DeltaLINK version 3.2 or later.

Go to <u>http://www.delta-t.co.uk</u> for the current version of DeltaLINK or install it form the **Delta-T Software and Manuals DVD**.

### Creating a Network Connection

- 1. Connect your PC to the GP2 network, via the GP2 USB cable or GP2-RS232 cable, or, if using a modem, via the cabling indicated in Figure A5..
- Start DeltaLINK. Select Connection Details to display a window listing all (known) logger connections. The first time you do this the list may be empty.
- 3. In the **Connections** dialog, click **Add**... to pop up the **Connection Properties** dialog. See Figure A6.

| Connection Properties                           | Connection Properties ? 🛛 |
|-------------------------------------------------|---------------------------|
| Connection Details                              | Connection Details        |
| Connection name:<br>New connection              | Connect to lagger using   |
| Connect to logger <u>u</u> sing:<br>Serial port | RS232 Port:               |
|                                                 | Detect USB port           |
| 255 - 255                                       |                           |
| OK Cancel                                       | OK Cancel                 |

#### Figure A6 Connections Properties

- 4. In **Connect to logger using**: select the communication method, e.g. Serial.
- Select the Details tab and enter connection details e.g. COM3.
   See also: *How to Find your COM* Port on page 19.
- 6. Select the **Connection** tab, tick the **Networked** check box, and enter the serial number of the GP2 that you want to address.
- 7. Enter a descriptive Connection name, e.g. or "GP2 3-24 on COM3 (USB).
- Click OK, and in the Connections dialog select the new connection and click OK.
- 9. DeltaLINK will then open the connection in a new window.
- 10. Repeat the procedure for each logger on the network, with a unique connection name for each.

| С | onnections                                     | -                      | ×                                                     |
|---|------------------------------------------------|------------------------|-------------------------------------------------------|
|   | Connect using:                                 |                        |                                                       |
|   | Name                                           | Serial No              | Connection                                            |
|   | GP2 3-26 on COM3(USB)                          | GP2-03-26              | COM3:                                                 |
|   | GP2-3-45 on COM3(USB)                          | GP2-03-45              | COM3:                                                 |
|   | GP2-3-42 on COM3(USB)                          | GP2-03-42<br>GP2 02 24 | COM3:                                                 |
|   | GP2 3-38 on COM3(USB)                          | GP2-03-38              | COM3:                                                 |
|   | GP2 3-08 on COM3(USB)                          | GP2-03-08              | COM3:                                                 |
|   | GP2 3-49 on COM3(USB)                          | GP2-03-49              | COM3:                                                 |
|   | GP2 3-05 on COM3(USB)<br>GP2 2-14 on COM3(USB) | GP2-03-05<br>GP2-02-14 | COM3:                                                 |
|   | GF2 3-14 01 COM3(03b)                          | GF2-03-14              | COM5.                                                 |
|   |                                                |                        |                                                       |
|   | 1                                              |                        |                                                       |
|   |                                                |                        | Set as default <u>Add</u> <u>E</u> dit <u>R</u> emove |
|   | When DeltaLINK starts up                       |                        |                                                       |
|   | C Default the connecti                         | on to:                 |                                                       |
|   | Connect using the la                           | st successful          | l connection                                          |
|   | C Show this dialog                             |                        |                                                       |
|   |                                                |                        |                                                       |
|   |                                                |                        | OK Cancel Help                                        |
| L |                                                |                        |                                                       |

Figure A7 Example showing how DeltaLINK displays connections to GP2 loggers on the network connected to a PC on COM Port 3

### How to find your USB COM port

| Connection  | n Details                                            | New connection: Any l             | ogger op CO  |                       |                                                                                              |                           |
|-------------|------------------------------------------------------|-----------------------------------|--------------|-----------------------|----------------------------------------------------------------------------------------------|---------------------------|
| داس         | Connections                                          | New connection. Piny i            |              |                       |                                                                                              |                           |
| (1)         | Connect using:                                       |                                   |              |                       |                                                                                              |                           |
| $\smile$    | Name                                                 | Serial No Connection              |              |                       |                                                                                              |                           |
| Start       |                                                      |                                   |              | Connection Properties | ? 🔀                                                                                          |                           |
| here        |                                                      |                                   |              | Connection Details 3  | Connection Properties                                                                        | ? 🛛                       |
|             |                                                      |                                   |              |                       | Connection Details                                                                           |                           |
|             | Click t                                              | o create a                        |              | Vewconneodon          | Connect to leave using                                                                       |                           |
|             | new c                                                | onnection Set as defaul           |              | Serial port           | Connect to logger asing                                                                      |                           |
|             | When DeltaLINK                                       | starts up:<br>connection to:      | 2            | Networked             | COMI:                                                                                        |                           |
|             | <ul> <li>Connect usi</li> <li>Show this d</li> </ul> | ng the last successful connection |              | Serial number:        | Detect USB port                                                                              |                           |
|             |                                                      |                                   | OK           | - 255                 | S <sup>III</sup> Cli                                                                         | ck to detect              |
|             |                                                      |                                   |              |                       | (4)                                                                                          | USB port                  |
| Detect USE  | 3 port                                               |                                   |              |                       |                                                                                              |                           |
| Disconnect  | the USB serial po                                    | ort adapter                       |              |                       |                                                                                              |                           |
| Click OK wh | nen ready                                            | Detect USB port                   |              |                       |                                                                                              |                           |
|             | €                                                    | Re-connect the USB serial p       | ort adapter  |                       |                                                                                              |                           |
| (5          | $\langle $                                           | Click OK when ready               | Connection   | Properties            | ? 🛛                                                                                          |                           |
| Discor      | )<br>anoct                                           | ОК                                | Connection   | Details               | lonnections                                                                                  | ×                         |
| USB         | cable                                                | ( 6 ) m                           | Connect to l | ogger using           | Name Serial No Connection                                                                    | 3n                        |
|             |                                                      | Reconnect                         | R            | 5232 Port:            | Concentration Concentration                                                                  |                           |
|             |                                                      | USB cable                         | Ľ            | COM8:                 |                                                                                              |                           |
|             |                                                      |                                   | Ľ            | Detect USB port       |                                                                                              |                           |
|             |                                                      |                                   | USB ca       | ble found             |                                                                                              |                           |
|             |                                                      |                                   | on           | COM8                  | Set as                                                                                       | edefault Add Edit Bernove |
|             |                                                      |                                   |              | ОК                    | When DeltaLINK starts up:<br>C Default the connection to:                                    | Click to connect to       |
|             |                                                      |                                   |              | (7)                   | <ul> <li>Connect using the last successful connection</li> <li>C Show this dialog</li> </ul> | any logger on COM8        |
|             |                                                      |                                   |              | Ŭ                     |                                                                                              | OK Cancel Help            |
|             |                                                      |                                   |              | L                     |                                                                                              |                           |

# Appendix 3: Cable Expansion Lids

Note: The GP2 case has 9 cable glands for 3-6 mm diameter cables. Additional and/or larger cables can be fitted using this expansion lid.

### GP2-G5-LID

This GP2 lid has 5 general purpose cable glands.

Each gland can accept either a cable with an outer diameter of 3 to10mm diameter, or it can take 2 cables of diameter 3 to 4.5mm - using a gland insert with two holes.

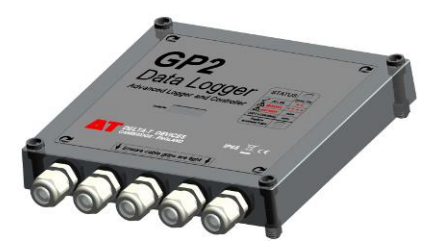

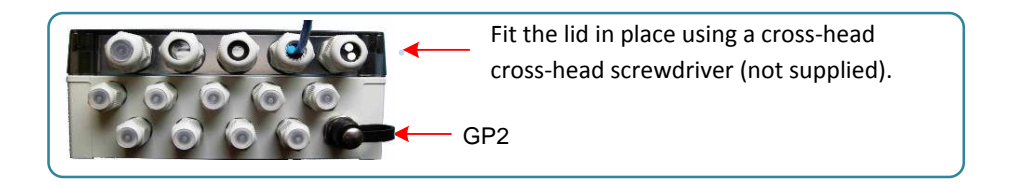

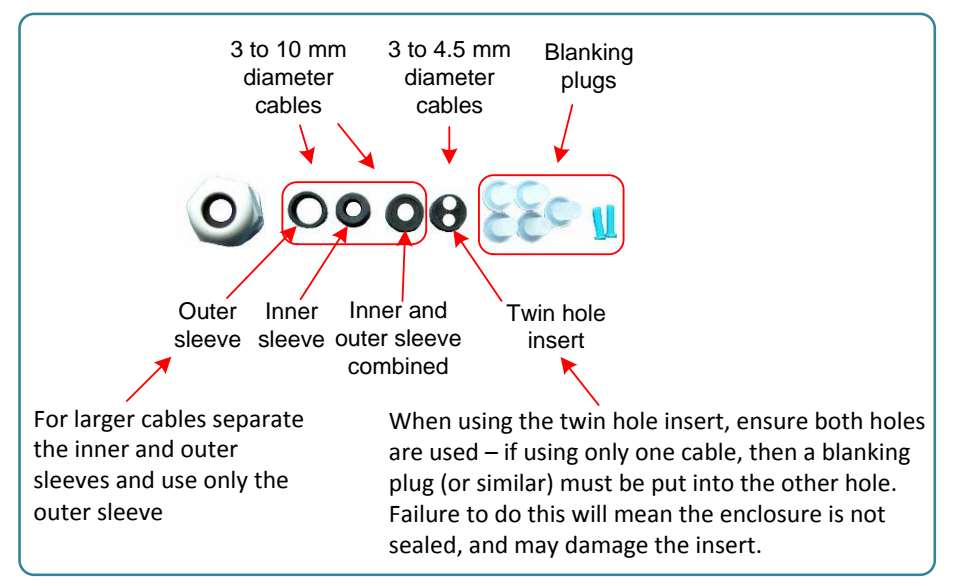

See also: Appendix 7: Make sure the GP2 is properly sealed on page 25.

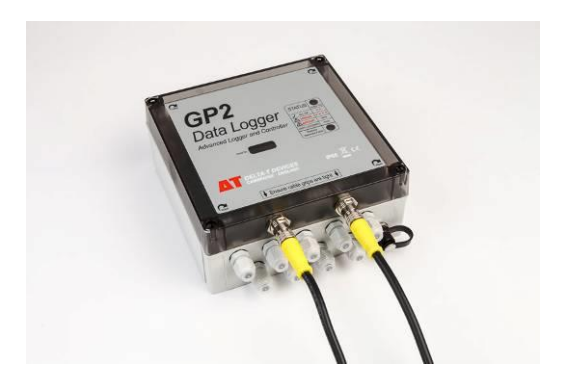

This expansion lid has 2 connectors for PR2 soil moisture profile probes, which are each connected via type EXT/8w-xx extension cables.

Inside the lid are two short internal cables with plugs which fit onto the PR2 sockets on the main PCB, as shown on page 5.

PR2/6 probes connect to channels 1-6 and 7-12 in the GP2 logger.

Pr2/4 probes connect to channels 1-4 and 7-10, leaving four of the 12 logger differential analogue channels free (along with all the relay and counter channels).

Note: to connect 3 PR2/4 probes you need to use a GP2-G5-LID and 3 PRC/w-05 PR2 to bare wire cables, (the cable glands in the main GP2 case do not take the larger PR2 cables.

# Appendix 4: WS-CAN Canopy

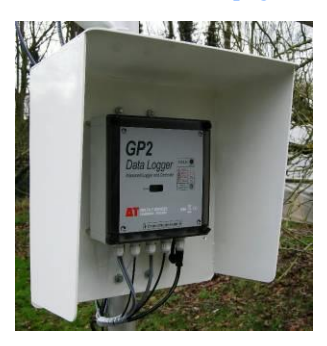

### Parts

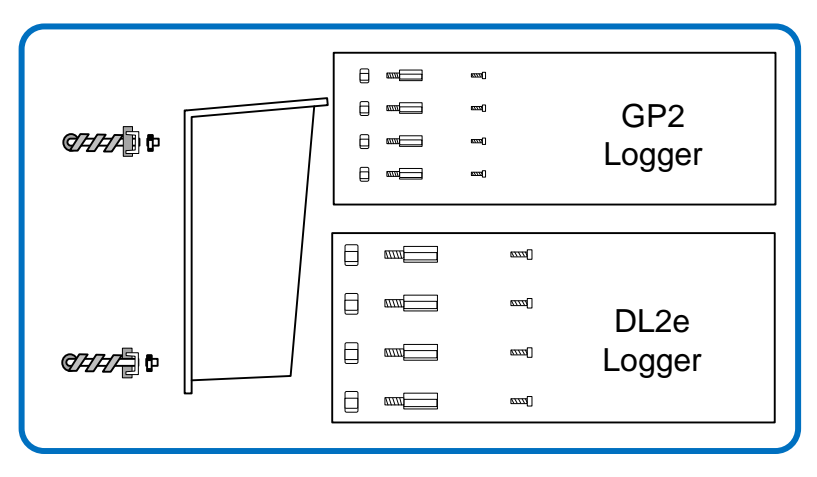

Assembly

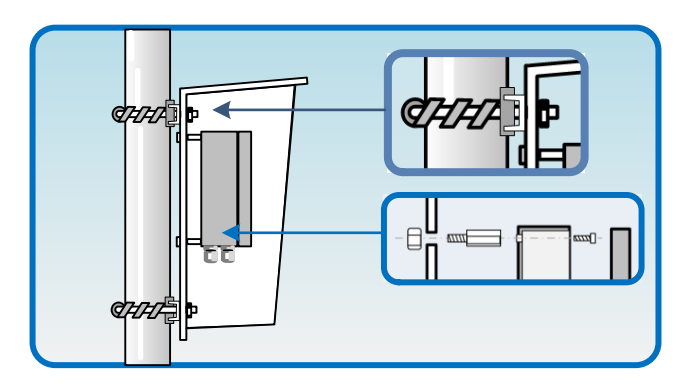

# Appendix 5: DL-MKT Universal Data Logger Mounting Kit

The Universal Mounting Kit is a 2mm thick flat stainless steel plate with U-bolts suitable for attaching to a 42 mm (1% inch) diameter vertical pipe or post and with nuts and bolts for GP2, GP1 and DL6 loggers.

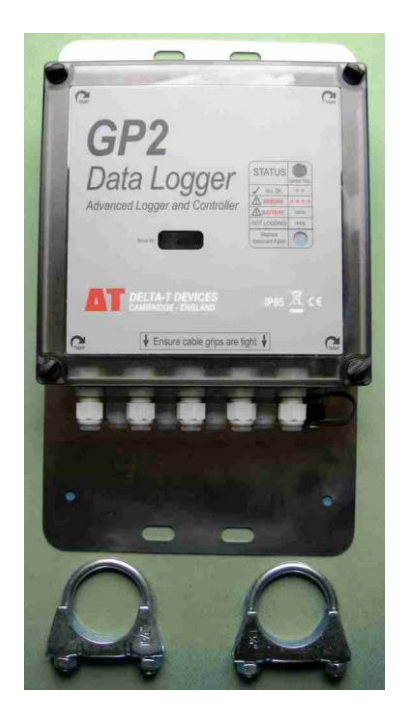

# Appendix 6: M-ENCL-B2 Enclosure with GPRS Modem Gateway to DeltaLINK Cloud

The enclosure is designed for use with the standard Delta-T M2 2m mast. It is an alternative to the weather station canopy and provides greater weather protection, electrical shielding, and security for GP2 logger and its related accessories.

- Weatherproof to IP54 standard
- Side opening door with twin locks
- Gland plate with 12 cable glands
- Two inch dia pole mounting brackets (2 off)
- Trunking for tidy cable routing
- Earthed back plate and strap

Detail showing an **M-ENCL–B2** Enclosure with additional options installed:- top left GPRS Modem Gateway type **MD-GPRS-DLC**, bottom left - a solar charger regulator (which along with a 30W solar panel and cabling forms a **SOL4-KIT2**, and bottom right a 12V, 10 Ah battery type **LBAT4** 

For further information see:

- M2 Enclosure User Manual
- GPRS Modem Gateway User Manual

#### at http://www.delta-t.co.uk.

or on the Delta-T Software and Manuals DVD.

See also:

- <u>http://www.delta-</u> t.co.uk/DeltaLINK-Cloud.asp
- <u>www.deltalink-cloud.com</u>

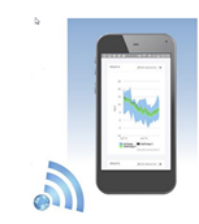

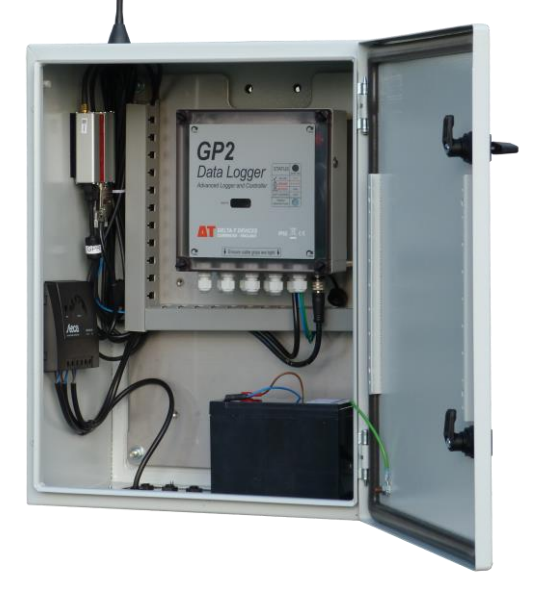

# Appendix 7: Make sure the GP2 is properly sealed

Make sure the case is not cracked nor damaged in any way

Check there is no dirt, foreign objects or damage to the rubber lid seal – this could compromise the integrity.

Firmly tighten all 4 lid screws

Make sure the rubber seal in the cable gland looks intact and clean.

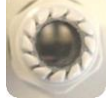

Make sure the rubber seal hasn't pealed back on itself when a cable was inserted.

Ensure unused cable glands have a blanking plug fitted.

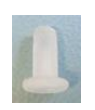

Tighten cable glands onto the cable, not onto heat shrink.

Tightened the cable glands as hard as you can by hand or use a torque wrench set to 0.7 nm.

A cable coming out of a GP2 with bare wires exposed, or a break in the insulation, can allow water to enter, so ensure the whole cable is properly sealed. If possible use sealed connectors and mount the logger vertically with the cable glands facing down.

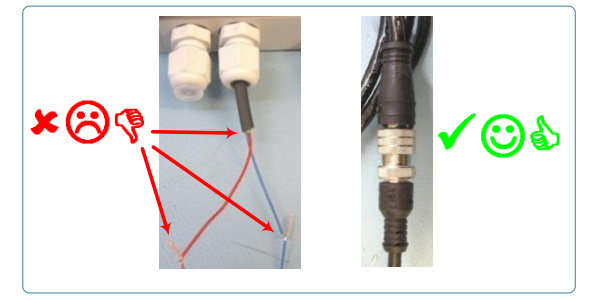

(**A**@

★???

 $\bigcirc$ 

Finger tight

0.7 Nm torque

or

# **GP2** Specifications

# **General Specifications**

| Program repeat<br>rate                                             | Multiples of 1s                                                                                                    |  |  |  |
|--------------------------------------------------------------------|----------------------------------------------------------------------------------------------------|--|--|--|
| Real time clock                                                    | $\pm$ 1 minutes per month typical, $\pm$ 5 minute`s per month worst case.<br>(-20 to +60 °C)                                                                                                    |  |  |  |
| Communications                                                     | RS232 115.2kBaud, USB-RS232 adapter cable supplied                                                                                                    |  |  |  |
| Networking                                                         | Up to 7 GP2s on 100 m of network cabling, with optional power distribution over network cabling                                                                                                 |  |  |  |
| Input protection                                                   | All terminals protected to $\pm 15$ VDC, 24VAC, including battery reverse polarity                                                                                                    |  |  |  |
| Regulatory                                                         | Surge tested IEC61000-4-5 PASS A                                                                                                    |  |  |  |
| compliance                                                         | ESD tested IEC61000-4-2 PASS A                                                                                                    |  |  |  |
|                                                                    | EMC tested IEC61000-4-3 PASS A                                                                                                    |  |  |  |
|                                                                    | CE Compliant                                                                                                    |  |  |  |
|                                                                    | FCC Compliant                                                                                                    |  |  |  |
| Environmental                                                      | Operating: -20 to +60 °C                                                                                                    |  |  |  |
| Enclosure                                                          | Fitted with cable glands, IP65                                                                                                    |  |  |  |
| Data storage                                                       | 4 MBytes FLASH memory.                                                                                                    |  |  |  |
|                                                                    | Storage capacity (compressed): 2.5 million values (typical).<br>Autowrap option (i.e. overwrite earliest data when memory full)<br>and/or manual deletion of data without interrupting logging. |  |  |  |
| Activity indicator Every 10s, LED signals logging and error status |                                                                                                    |  |  |  |

# Analogue Input Specifications

| Analogue<br>input<br>channels                                                                                                    | 12 differential.<br>Each provided with signal (+), (-) and OV (SGND), and power (PWR) and<br>power return (PGND) terminals, and individually configurable for<br>differential voltage, 3-wire resistance, bridge, potentiometer, or for a pair<br>of single-ended voltage or 2-wire resistance measurements (up to 24 in<br>total).                                                                                                    |  |  |
|----------------------------------------------------------------------------------------------------|----------------------------------------------------------------------------------------------------|--|--|
| Input ranges                                                                                                    | 4 ranges, -1.4V to 2.7V maximum                                                                                                    |  |  |
| Auto-ranging                                                                                                    | Optional, adaptive                                                                                                    |  |  |
| Sensor<br>source<br>impedance                                                                                                    | <11K source resistance<br><20nF source capacitance                                                                                                    |  |  |
| Sensor<br>excitation                                                                                                    | 20uA current source for resistance and precision 3V for bridge and potentiometric measurements provided at each terminal cluster.                                                                                                    |  |  |
| Open circuit detection                                                                                                    | Optional, (+) and (-) terminals biased to -5V and +5V respectively for 2 ms via 50K $\!\Omega$ prior to the measurement                                                                                                    |  |  |
| Settling time                                                                                                    | Optional, 1 to 200 ms for high value resistance measurements                                                                                                    |  |  |
| Reading<br>duration                                                                                                    | Per analogue measurement:<br>6ms built-in settling time<br>+ 2ms if open circuit detection enabled<br>+ optional settling time<br>+ 20ms or 16.67ms depending on mains filter frequency<br>+ additional 20 or 16.67ms if 2nd auto-range cycle required<br>Plus, per program execution cycle:<br>20 ms startup<br>+ 2 to 8 self-calibration cycles of 11ms<br>(dependent on mix of required measurements)<br>+ 26ms resistance self-calibration if required |  |  |
| Noise<br>rejection                                                                                                    | Common mode rejection ratio: >70 dB<br>Common mode range: +3V to -2.5V<br>For Bridge measurements, common mode nulled at +1.5V.<br>Normal mode mains rejection (50/60Hz):<br>100 - 60dB (0 to 0.1% mains frequency error)                                                                                                    |  |  |
| Input<br>leakage                                                                                                    | <2nA typical (-20 to +60°C: <12nA)                                                                                                    |  |  |
| Input<br>resistance                                                                                                    | 0.8 to 3.8 GΩ                                                                                                    |  |  |
| Stability                                                                                                    | 0.02% worst case over 1 year<br>Recalibration recommended every year                                                                                                    |  |  |
| Cold junction<br>thermistorBuilt-in, 0.1°C precision 10K Thermistor + logger contribution as below<br>Isothermality <0.1°C per 1°C per hour temperature change |                                                                                                    |  |  |

### Analogue Accuracy

|                          | Input range       | GP2 at 25 ° C    | -20 to +60 °C    | Noise*   |
|--------------------------|-------------------|------------------|------------------|----------|
| Voltage                  | -0.17V to 2.7V    | 0.004% + 87μV    | 0.036% + 148µV   | 33 μV    |
| differential             | -1.4V to 1.5V     | 0.004% + 87μV    | 0.036% + 148µV   | 33 μV    |
|                          | ±185mV            | 0.008% + 17μV    | 0.067% + 38µV    | 5.9µV    |
|                          | ±23mV             | 0.024% + 13μV    | 0.09% + 31µV     | 4.3µV    |
| Voltage **               | -1.7V to 2.7V     | 0.007% + 86μV    | 0.043% + 119µV   | 33 μV    |
| single-ended             | -1.4V to 1.5V     | 0.007% + 86μV    | 0.043% + 119µV   | 33 μV    |
|                          | ±185mV            | 0.013% + 11µV    | 0.076% + 25µV    | 5.9µV    |
|                          | ±23mV             | 0.017% + 9 μV    | 0.084% + 22 μV   | 4.3µV    |
| Resistance               | 135ΚΩ             | 0.045% + 4.15Ω   | 0.138% + 6.46Ω   | 1.6 Ω    |
| 3-wire                   | 9ΚΩ               | 0.059% + 0.63Ω   | 0.184% + 0.93Ω   | 0.3 Ω    |
|                          | 1ΚΩ               | 0.091% + 0.42Ω   | 0.229% + 0.28Ω   | 0.2 Ω    |
| Resistance               | 135ΚΩ             | 0.045% + 15.4Ω   | 0.109% +22.9Ω    | 1.6 Ω    |
| 2-wire                   | 9ΚΩ               | 0.052% + 11.8Ω   | 0.155% + 17.4Ω   | 0.3 Ω    |
| Bridge                   | ±62mV/V***        | 0.037% + 20µV/V  | 0.077% + 48µV/V  | 2 μV/V   |
|                          | ±7.5mV/V          | 0.053% + 15μV/V  | 0.100% + 41µV/V  | 1.5 μV/V |
| Potentiometer            | 0 to 1            | 0.036% + 0.00015 | 0.057% + 0.00017 | 36 µV or |
|                          |                   |                  |                  | 0.00002% |
| Thermistor               | 10K, -20 to +60°C | 0.04°C           | 0.08°C           | <0.01°C  |
| (S-WIE)                  | 2K, -20 to +60°C  | 0.05°C           | 0.09°C           | <0.01°C  |
| Thermocouple****         | ±23mV             | 0.47°C           | 1°C              | <0.3°C   |
| K type<br>(differential) |                   |                  |                  |          |

\* RMS noise, included in offset figure

\*\* Single-ended voltage measurements are subject to further offset errors due to current flowing in signal ground.

\*\*\* mV per 1V excitation

\*\*\*\* GP2 contribution to measurement error only, sensor error is additional

# **Digital Input Specifications**

| Counter/frequen<br>cy/digital state<br>channels | 2 x fast, 30 kHz, 30 us debounce<br>2 x slow, 100 Hz, 5 ms debounce<br>Accepts logic level (low <0.8V, high >2.4V) or open collector or<br>voltage-free switch closure inputs. |
|-------------------------------------------------|----------------------------------------------------------------------------------------------------|
| SDI-12 sensors                                  | Up to 62 SDI-12 sensors <sup>4</sup> .<br>See also <b>SDI-12 for GP2 User Manual</b> .                                                                                         |
| WET sensor                                      | 1 x WET sensor channel (see footnote 4).<br>Water content, bulk/pore conductivity and temperature.                                                                             |

# **Relay Outputs**

| Relay channels | 2 plus 4 with optional relay expansion card            |
|----------------|--------------------------------------------------------|
| Туре           | Latching, single pole single throw                     |
| Rating         | 24VAC, 32VDC, 1A thermal fuse overload protection      |
| Functions      | Alarm, control, scripts, or switching power to sensors |

### Other

| Dimensions | 225 x 185 x 75 mm (Standard lid, no<br>cables)     |
|------------|----------------------------------------------------|
| Weight     | 1 kg (Standard lid, No packaging, No<br>relay PCB) |
| Package    | GP2 logger with lid                                |
| contents   | Dessicant and dessicant storage bag                |
|            | Toolkit- spanner and screwdriver                   |
|            | Software and Manuals DVD                           |
|            | GP2 User Manual                                    |
| Warranty   | 1 year                                             |

<sup>&</sup>lt;sup>4</sup> The serial input channel can be connected to either one WET sensor or to an SDI-12 sensor network, but not both at the same time.

# **Power Supply Specifications**

| Internal<br>battery    | 6 x AA alkaline cells                                                                                                    |
|------------------------|----------------------------------------------------------------------------------------------------|
| External<br>power      | IN: 10 to 15VDC, 2A via screw terminals or network cabling OUT: 2.5A via network cabling                                                                                                    |
| Mains<br>adapter       | Accessory, provides 12VDC regulated, 2.5A                                                                                                    |
| Sleep<br>current       | < 60uA typical (-20 to +60 °C: 120uA)<br>Plus 30uA for each digital input held low.                                                                                                    |
|                        | <1mA (input regulator current) when running from external power supply unit                                                                                                    |
| Wake<br>current        | <10 mA, plus any current supplied to sensors                                                                                                    |
| Backup                 | GP2 draws current from internal battery or external supply,<br>whichever provides the higher voltage, so internal battery serves as<br>backup supply if external power fails. Internal backup capacitor<br>retains program state and maintains the clock for >1 hour for<br>battery change or if both supplies fail. |
| Low power<br>detection | 3.09V to 3.42V shutdown to self-preservation mode<br>4.1 V analogue readings fail<br>User defined minimum power for analogue measurements<br>powered via PWR Bank A or B (below). Measurements invalidated if<br>requirement not met.                                                                                |

### Sensor Power and Warm-up Specifications

Any of the sources below can be selected for powering sensors. Power is switched when required, either immediately before a measurement or with 1s to 60s warmup duration in advance.

| PWR Bank<br>A        | 5 to 10.5 V unregulated, 180 mA. Routed to PWR terminals of analogue input channels CH1 to CH6.                                                                                                    |
|----------------------|----------------------------------------------------------------------------------------------------|
| PWR Bank<br>B        | As PWR Bank A, routed to CH7 to CH12                                                                                                    |
| REF 3V<br>Banks A, B | Calibrated 3V reference for bridge and potentiometer excitation,<br>$\pm 0.2$ mV (-20 to +60: $\pm 0.9$ mV) 18mA. Routed to Bank A and B terminals, so<br>excludes use of PWR on the selected Bank. |
| WET PWR              | 5 to 10.5V, 50 mA min, 150mA max unregulated                                                                                                    |
| +5V                  | 5.0VDC $\pm 2\%$ (-20 to +60: $\pm 3\%$ ), 50mA, shared with internal functions                                                                                                    |
| +12V                 | 12 ± 0.4VDC (-20 to +60: ±0.6VDC), 0.5A                                                                                                    |
| Relays<br>RLY 1 to 6 | Relay can be configured switch power to sensors from an independent external supply.                                                                                                    |

# DeltaLINK 3 Software Specifications

DeltaLINK 3 is Windows software for configuring, managing and downloading data from the GP2 data logger

### System requirements

| Screen           | 1024 x 600 or more                                                |
|------------------|-------------------------------------------------------------------|
| Operating system | MS Windows XP SP3 or later                                        |
| DVD drive        | To install from DVD or download from<br>http://www.delta-t.co.uk. |

### Features

| Compatibility          | GP2 (GP1, DL6 data loggers – see footnote <sup>5</sup> )                                                                                                    |
|------------------------|----------------------------------------------------------------------------------------------------|
| Logger status          | Logger, program, memory and battery status, and error log.                                                                                                    |
| Program<br>settings    | Modify selected aspects of program behaviour without interrupting program execution.                                                                                               |
| On demand measurements | Measurement values charted on demand at any time, for setting up and checking that 'all is well'                                                                                   |
| Data<br>download       | Chart and table views of downloaded data, export as text file.<br>Caching to optimize download times of large datasets                                                             |
| Program editor         | Multifunction GP2 program editor displays the logging program, with point and click programming interface (GP2 loggers only).                                                      |
| Online help            | Detailed context-sensitive Help and reference.                                                                                                    |
| GP2 simulator          | This can simulate a GP2 which is logging Delta-T sensors and operating irrigation valves in a mid-latitude maritime climate. For experimenting with program outcomes. <sup>6</sup> |
| Command line tool      | Downloads and manages logged data and error log. Can run in a Windows scheduled task to automate data download.                                                                    |
| Document<br>library    | Folder containing rich product documentation and application note resources                                                                                                    |
| Firmware<br>update     | Update to most recent firmware version                                                                                                    |

<sup>&</sup>lt;sup>5</sup> Software support for DL6 and GP1 loggers uses earlier version of DeltaLINK

<sup>&</sup>lt;sup>6</sup> The Simulator does not support SDI-12 sensors at the moment (i.e. June 2016)

# Multifunction GP2 Program Specifications

| Measurements              | Analogue, digital and calculated measurements.<br>Unlimited number (subject to channel availability and program<br>size).<br>Individually configured for input type, calculation method and result<br>limits, or by selection of a sensor type from a sensor library picking<br>list.                                                                            |
|---------------------------|----------------------------------------------------------------------------------------------------|
| Input types               | Voltage, resistance, current, bridge, potentiometer, counter, frequency, digital state, WET.                                                                                                    |
| Calculation<br>methods    | No calculation, average, min., max., mean, sum, linear scaling, slope<br>and intercept, linearization table, comparator, thermocouple, soil<br>moisture, pore conductivity and custom formulae.                                                                                                    |
| Delta-T sensor<br>library | Delta-T sensor library provides sensor types for all GP2-compatible<br>Delta-T line item sensors, including detailed HTML Sensor<br>configuration notes.                                                                                                    |
| Custom<br>sensor library  | User-defined custom sensor library, including configuration notes created with built-in HTML editor.                                                                                                    |
| Recordings                | Individual readings, statistics, total, integral, wind (including direction and vector average, gust, wind roses), conditional                                                                                                    |
| Controls                  | Relay switching controlled by independent Activate and Rest<br>conditions, safety conditions (limit duration of Active and Rest<br>periods), with optional additional recording while Active, and<br>optional pulsing. Conditions expressed as custom formulae and<br>evaluated at defined repeat rates or on a digital event or on a<br>DeltaLINK button click. |
| Alarms                    | Relay switching triggered by evaluation of a measurement and comparison against a numeric threshold value(s) or a custom formula. Optional pulsing.                                                                                                    |
| Scripts                   | Custom scripts, executed at a defined repeat rate, including conditional branches (IF ELSEIFELSEENDIF), recording, switching relays and use of variables.                                                                                                    |
| Variables                 | For use in custom formulae and scripts                                                                                                    |
| Program<br>settings       | Variables and critical control parameters optionally configured to be adjusted while the program runs.                                                                                                    |
| Video tutorial            | Instructions for building up a sophisticated program in easy stages.                                                                                                    |

# Script Editor Specifications

Point and click user interface for constructing custom formulae and scripts incorporating the following programming elements:

| Statements *           | IF ELSEIFELSEENDIF, RECORD, ASSIGN                                                                              |
|------------------------|----------------------------------------------------------------------------------------------------|
| Values                 | Constants (number, integer, time, duration), variables, measurements, outputs                                   |
| Operators              | Arithmetic: +, –, *, /, %<br>Logical: ==, <>, >=, <, <=, AND, OR                                                |
| Numeric<br>status      | IsNumber, IsNan, IsOverflow, IsUnderflow                                                                        |
| Mathematical functions | Minimum, Maximum, Average, Sum, Sin, Cos, Tan, ASin, ACos,<br>Atan, SinH, CosH, Ln, Log10, Exp, Pow, Abs, Atan2 |
| Time and date          | NOW, Time, Day of month, Month, Day of Week, Day of Year,<br>Week of Year, Week of Month, Year                  |

\* Statements are applicable only in scripts. Other elements may not be applicable, depending on the context.

# Simulator Specifications

The simulator assists the development of logging and control programs, simulating a temperate maritime climate at a latitude of 51 degrees North, such as that in the UK. Soil water, nutrient and heat fluxes are simulated.

Soil moisture is lost by drainage and by surface evaporation and evapotranspiration - from a spring-sown crop harvested in the autumn.

Water uptake peaks in high summer, nutrient uptake peaking earlier.

Soil water is replenished by rainfall, and by irrigation which is modelled by switching the GP2's relays.

Irrigation can be with fresh water or saline/nutrient solution – these differ in their effect on soil salinity – and can be measured by a simulated flow meter.

The simulator can be speeded up and the same weather pattern can be repeated.

SDI-12 sensors are not currently supported in the simulator.

For full details please see DeltaLINK 3 Help.

# **Product Care and Maintenance**

The battery can be changed quickly without losing program settings or data, but no additional data will be logged while the battery is removed. Change the battery if the voltage indicated on the **Logger** window of **DeltaLINK** is under 5.5V or below the supply voltage needed for sensors.

One 25g bag of **desiccant** protects the logger from condensation. Replace with fresh desiccant annually to ensure continued logger accuracy and reliability. Keep the cover on and cable glands sealed except when connecting sensors or changing the battery. Logger sealing: See *Appendix 7: Make sure the GP2 is properly sealed* on page 25.

The Service Kit (**GP2-SER**) contains desiccant, a replacement battery holder, spare M8 connector cover cap & lanyard, and spare sealing bungs.

# **GP2** Calibration Certificate

To see your current calibration certificate:-

- Connect your PC to your GP2
- Run GP2 Calibration Certificate Generator from the Start, All Programs, Delta-T Devices, DeltaLINK 3 menu
- Enter the number of your GP2 COM port connection and, if networked, the GP2 serial number
- Select Fetch Details from logger
- Select Save or Print Certificate as required.

# Legal and Regulatory Advice

Please read **GP2 Product Usage.pdf** in the **DeltaLINK 3\Document Library** folder. The GP2 is CE compliant, conforming to the essential requirements of EMC directive 2004/108/EC.

For US markets the GP2 is Part 15 FCC compliant.

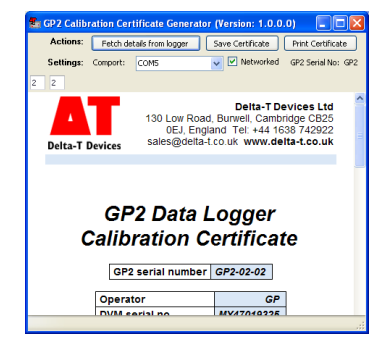

# Index

2

2K Thermistor, 9

3

3V precision reference, 4

#### Α

analogue, 3, 4 Analogue, 6 Analogue Accur, 28 Analogue Input Specifications, 27 **Apply**, 9

#### В

battery power, 4 blanking plug, 25

#### С

cable glands, 25 COM port, 19 **Connection Details,**, 7 counter channels, 4

#### D

Dataset Import Wizard, 11 DeltaLINK, 7 DeltaLINK 3 Software Specifications, 31 DeltaLINK Cloud, 24 Digital Input Specifications, 29 **DL-MKT**, 3 DL-MKT Universal Data Logger Mounting Kit, 23

#### Ε

Event Channels, 6 Expansion Lids, 20 EXT/5W-xx, 3 EXT/8W-xx, 3

#### F

Firmware Upgrade, 7

#### G

GP2 Program Specifications, 32 GP2 Relay Expansion Module, 12 GP2 Simulator, 9 GP2-G5-LID, 3, 20 GP2-NPC, 3 GP2-NTP, 3 GP2-P2-LID, 3, 21 GP2-RLY, 3 GP2-RS232, 3 GP2-USB, 3 GPRS Modem Gateway, 24 GSM Config Utility, 7

#### Н

Help, 8

### I

Import Dataset(s), 11 Individual reading, 10 Info Panel, 10 Install, 7

#### L

Legal Notices, 34 Logged Data, 11

#### Μ

M2 Lockable Enclosure, 24 M2-ENCL, 3 Maintenance, 34 Measurement list, 10 measurements mathematical, virtual, 4

#### Ν

Network Cabling, 16 Network Cabling options, 17, 18 Network Power Cable, 3

#### Ρ

power, 3 Power, 6 Power Bank, 6 Power supply NOT shared by all the relays, 14 Power supply shared by all the relays, 15 Power Supply Specifications, 30 Product Care, 34 Program, 9

#### R

readings maximum number, 4 **Recording**, 10 recording rates, 4 recording types statistical, 4 relay, 4 Relay Channels, 6 relay expansion module, 4 Relay Expansion Module, 6 Relay Outputs, 29 Relay Wiring, 14 Retrieve, 11 RS232, 3

### S

Script Editor Specifications, 33 sensor reading rate, 4 Sensor Power and Warm-up Specifications, 30 **Sensors** tab, 10 serial, 3 serial input, 4 simulator, 4, 33 Simulator, 10 Specifications, 26 Status LED, 6

#### Т

T- Piece, 3 tutorials, 4

#### U

USB, 3

#### V

variables, 4 Video Tutorials, 8

#### W

WET sensor, 4, 7 Wiring Instructions, 8 WS-CAN, 3 WS-CAN Canopy, 22

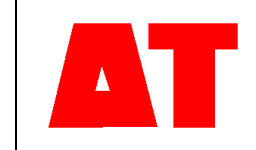

Delta-T Devices Ltd 130 Low Road, Burwell Cambridge CB25 0EJ UK 
 Tel:
 +44 1638 742922

 Fax:
 +44 1638 743155

 e-mail:
 sales@delta-t.co.uk

 tech.support@delta-t.co.uk
 www.delta-t.co.uk

 web:
 www.delta-t.co.uk